# OHJE PAR-järjestelmän päivittämiseen (6.X versiosta uudempaan)

#### Sisällys

| Mist | ä tiedän, että PAR-järjestelmä täytyy päivittää uuteen versioon? | . 1 |
|------|------------------------------------------------------------------|-----|
| PIKA | NOHJE:                                                           | . 2 |
| YKS  | TYISKOHTAINEN OHJE:                                              | 2   |
| 1.   | LATAA UUSIN VERSIO                                               | 2   |
| 2.   | SIIRRÄ ASIAKKAANMALLI KÄYTTÖLIITTYMÄ-KANSIOON                    | . 3 |
| 3.   | PÄIVITYKSEN SUORITTAMINEN                                        | 4   |
| 4.   | PAR-OHJELMAN AVAAMINEN                                           | 6   |
| 5.   | PAR-JÄRJESTELMÄN ONGELMATILANTEET JA RATKAISUT                   | . 6 |
|      |                                                                  |     |

#### Mistä tiedän, että PAR-järjestelmä täytyy päivittää uuteen versioon?

Kun kirjaudut PAR-järjestelmään, niin näet etusivun yläpalkissa yhden kolmesta vaihtoehtoisesta tekstistä:

1. "Käytät uusinta versiota" > ei toimenpiteitä

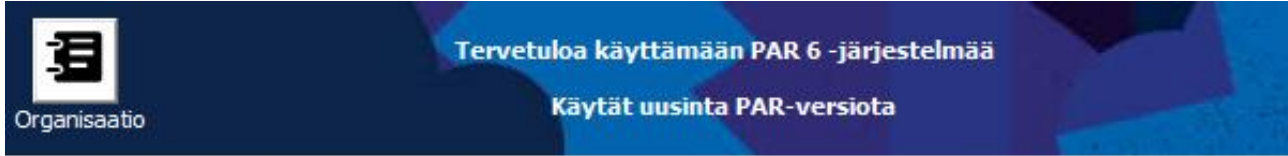

 "Uudempi versio on saatavilla" > lataa uusi versio ohjeiden mukaan > Latauskansioon pääset klikkaamalla tätä tekstiä yläpalkissa tai INFO-painikkeen kautta HUOM! Versiosta 6.5.7 alkaen etusivulla on myös päivitä-nappi, joka hakee uusimman AsiakkaanMalli -tiedoston, sulkee PAR-ohjelman ja käynnistää asennuksen.

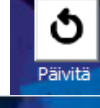

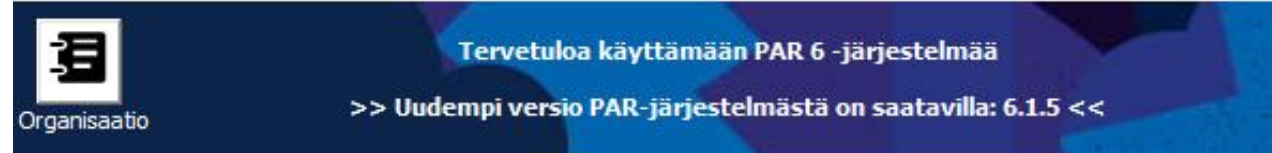

 "Tietoja ei voitu hakea" > käy säännöllisesti tarkistamassa onko uutta versiota tullut > lataa uusi versio tarvittaessa (mikäli PAR-järjestelmän versionumero ja päivämäärä Drivessa on uudempi kuin tietokoneellasi)

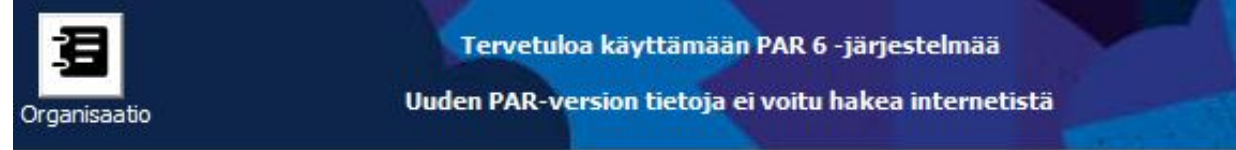

Mikäli sinulla on vielä käytössä PAR 5 versio niin ota yhteyttä PAR-tiimiin (<u>teemu.kurki@avi.fi</u> tai <u>tuulikki.nieminen@avi.fi</u>)

### **PIKAOHJE:**

LATAA UUSIN VERSIO: PAR-järjestelmän sisältä, INFO painikkeen kautta tai kopioimalla osoiteriville linkki: goo.gl/bouFXf

Uudet versiot ovat jatkuvasti ladattavissa, ilman erillistä tiedotetta, Google Drive -jaostamme kansiosta > 02. PAR järjestelmä > uusin AsiakkaanMalli-tiedosto on kansion juuressa

**SUOSITUS:** Versiosta 6.5.7 alkaen PAR:n etusivulla on päivitä-nappi, joka hakee uusimman AsiakkaanMalli -tiedoston kun se on ladattavissa. Samalla se sulkee PAR-ohjelman ja käynnistää asennuksen. Käytä tätä aina kun huomaat painikkeen olevan käytössä.

**PÄIVITYSOHJE:** Lataa uusin AsiakkaanMalli > Tallenna se Käyttöliittymä-kansioon, jossa on edellinen AsiakkaanMalli > Avaa tiedosto ja määritä tiedostopolut > Uusi "PAR kirjautuminen"-tiedosto on ilmestynyt (se korvaa automaattisesti vanhan) > Päivitys on valmis ja vanhat AsiakkaanMallit voit halutessasi poistaa.

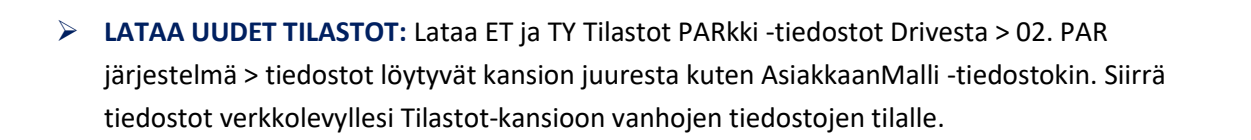

02. PAR järjestelm...

HUOM! Kun otat PARkki-raportteja järjestelmä ehdottaa sinulle aina, jos uudempi tilastopohja on ladattavissa ja yrittää päivittää sen automaattisesti.

Tilastot-tiedostot tarvitsee ladata vain, jos niiden perässä oleva aikaleima on suurempi kuin jo koneellasi olevissa tiedostoissa. Tiedotamme näistä myös erikseen.

## **YKSITYISKOHTAINEN OHJE:**

## **1. LATAA UUSIN VERSIO**

📐 Drive PAR-ohjelma 📖

SUOSITUS: Versiosta 6.5.7 alkaen etusivulla on päivitä-nappi, joka hakee uusimman AsiakkaanMalli -tiedoston silloin kun se on saatavilla. Se myös sulkee PAR-ohjelman ja käynnistää asennuksen. Jos kaikki toimii suunnitellusti, voit siirtyä heti kohtaan 3. Päivityksen suorittaminen.

Mikäli latauksessa on ongelmia niin voit myös siirtyä lataamaan uutta mallia PAR-järjestelmän sisältä, INFO painikkeen kautta. Ohjelma kysyy versiosta riippuen: "Avataanko internetyhteys info-sivulle" >> Kyllä

AsiakkaanMalli löytyy aina myös suoraan osoitteesta <u>goo.gl/bouFXf</u> (Kopioi linkki selaimeen)

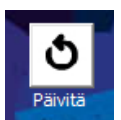

Tiedosto kansion juuressa, nimellä:

Asiakkaan Mallipp.kk.vvvv versio 6.1.x

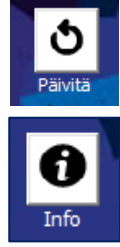

| PAR-IIITO |               |                 |  |
|-----------|---------------|-----------------|--|
|           |               |                 |  |
| Avataanko | internetyhtey | s info-sivulle? |  |
| Avataanko | internetyhtey | s info-sivulle? |  |

#### Tiedostojen lataaminen:

Lataa AsiakkaanMalli ja tarvittaessa myös tilastot-tiedostot Drivesta.

Pienet kuvakkeet: Paina hiiren oikeaa painiketta ja valitse 'Lataa'. Isot kuvakkeet: Paina kuvakkeen yläreunan painiketta 'Lataa'.

Tallenna tiedosto – älä avaa sitä vielä

| Kansint            |                    |                                                                                                    |
|--------------------|--------------------|----------------------------------------------------------------------------------------------------|
| Nykyiset PAR-käytt | Uudet PAR-käyttäjä | Avataan tiedostoa AsiakkaanMalli 17.07.2018 09.13.34 Versio 6.1.3.xlsm<br>Olet avaamassa tiedostoa:                                                                                                    |
| Tiedostot          |                    | AsiakkaanMalli 17.07.2018 09.13.34 Versio 6.1.3.xlsm     Tiedosto on tyyppiä: Microsoft Excel Macro-Enabled Worksheet     osoitteesta: https://doc-04-00-docs.googleusercontent.com     Mitt tiedostolle tehdään?     Avaa ohjelmalla Microsoft Excel (oletus) |
|                    |                    | Tee näin oletuksena tämänteynnisille tiedostoille                                                                                                    |

Jos saat seuraavan ilmoituksen tai PAR-järjestelmä -tekstin, paina 'Lataa', jos teksti näkyy klikkaa oikeasta yläkulmasta nuoli alaspäin -kuvaketta. Tämä toiminto voi olla myös piilotettuna - valikon taakse.

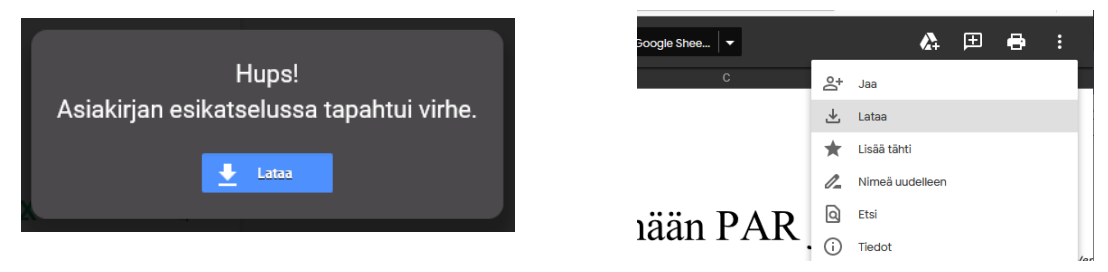

# 2. SIIRRÄ ASIAKKAANMALLI KÄYTTÖLIITTYMÄ-KANSIOON

Lataamasi AsiakkaanMalli löytyy nyt Ladatuista tiedostoista, mikäli et tallentanut sitä muualle. Saat ladatut tiedostot näkyviin Käynnistä-valikosta (Ladatut tiedostot)

#### Käynnistä >> Tiedostot >> Ladatut tiedostot

Siirrä "Asiakkaanmalli" Käyttöliittymä -kansioon (PAR ohjelma > Käyttöliittymä) joko hiirellä raahaamalla tai kopio/liitä toiminnolla. Vanhan AsiakkaanMallin voit poistaa kansiosta halutessasi, mutta se ei ole pakollista.

📙 Käyttöliittymä 🛛 🔛 AsiakkaanMalli

Mikäli päädyit lataamaan myös uusimmat tilastopohjat niin siirrä ne Tilastot kansioon.

📕 Tilastot 🏻 🖓 TY Tilastot Parkki

🕙 ET Tilastot Parkki

HUOM! Älä tee muutoksia tai lisäyksiä Liitteet tai Tietokantakansioihin! Näihin ei ole tarvetta koskea ohjelman asennuksen jälkeen! Päivitykset tulevat pääasiassa AsiakkaanMalliin tai tilastoihin liittyen, mahdollisista poikkeuksista tiedotetaan erikseen.

## 3. PÄIVITYKSEN SUORITTAMINEN

Avaa Käyttöliittymä-kansioon siirtämäsi uusi AsiakkaanMalli-tiedosto.

📕 Käyttöliittymä 🛛 🏭 AsiakkaanMalli

Saat seuraavan näkymän. Ota muokkaus ja makrot käyttöön.

|    |   |     |       |      |      |      |      |     |       | ,   |   |     |      |      |    |
|----|---|-----|-------|------|------|------|------|-----|-------|-----|---|-----|------|------|----|
| A6 | • | 0   | fx    |      |      |      |      |     |       |     |   |     |      |      |    |
|    |   |     |       |      |      |      |      |     |       |     |   |     |      |      |    |
| A  | В | C   | D     | E    | F    | G    | н    | 1   | J     | K   | L | М   | N    | 0    | Р  |
|    |   |     |       |      |      |      |      |     |       |     |   |     |      |      |    |
|    |   |     |       |      |      |      |      |     |       |     |   |     |      |      |    |
|    |   |     |       |      |      |      |      |     |       |     |   |     |      |      |    |
|    |   |     |       |      |      |      |      |     |       |     |   |     |      |      |    |
|    | 1 |     |       |      |      |      |      |     |       |     |   |     |      |      |    |
|    | • |     |       |      |      |      |      |     |       |     |   |     |      |      |    |
|    |   |     |       |      |      |      |      |     |       |     | 1 |     |      |      |    |
|    |   | - T | 09110 | tull | na l | hall | ttai | MAL | 111 4 | 04  | 2 | 100 | iont | olin | nn |
|    |   |     | cure  | m    | m n  | my   | m    | m   | we r  | -/1 |   | pri | prer | w.   | m  |

#### Asennusikkuna avautuu seuraavaksi:

| PAR-asennus - PAR 6.5.7                                                                                           |                                                                                                    | ×     |  |  |  |  |  |
|----------------------------------------------------------------------------------------------------|----------------------------------------------------------------------------------------------------|-------|--|--|--|--|--|
| PAR-kirjautuminen<br>Vanha versio: 6.5.7<br>Päivitettävä versio 6.5.7<br>Uusin versio:<br>Hakemisto tietokannalle | Oletuskieli / standardspråket<br>Suomeksi O På sver<br>Älä yritä piilottaa isäntä Excel-ikkunaa<br>Avaa Excel-tietokanta samaan Excel-istuntoon (vikasieto) | nska  |  |  |  |  |  |
| C:\PAR-ohjelma\Tietokanta\                                                                                        |                                                                                                    | Selaa |  |  |  |  |  |
| Ok<br>Hakemisto liitteille                                                                                        |                                                                                                    |       |  |  |  |  |  |
| C: \PAR-ohjelma \Liitteet\                                                                                        |                                                                                                    | Selaa |  |  |  |  |  |
| Ok<br>Hakemisto tilastoille                                                                                       |                                                                                                    |       |  |  |  |  |  |
| C: \PAR-ohjelma \Tilastot \                                                                                       |                                                                                                    | Selaa |  |  |  |  |  |
| Ok                                                                                                    |                                                                                                    |       |  |  |  |  |  |
| 🕅 Käytä SQL-yhteystyyppiä PAR-järjestelmän kanssa                                                                 |                                                                                                    |       |  |  |  |  |  |
|                                                                                                    | Asenna / päivitä PAR                                                                                                    |       |  |  |  |  |  |

Jos käynnistit AsiakkaanMallin samasta kansiosta edellisen PAR kirjautuminen.xltm -tiedoston kanssa, pitäisi edelliset asetukset näkyä nyt asennusikkunassa. Voit tässä tapauksessa suoraan viimeistellä asennuksen klikkaamalla Asenna / päivitä PAR -nappia.

Tarvittaessa voit muuttaa tiedostosijaintia tai kirjoittaa puuttuvat Hakemistot suoraan ikkunaan tai valita oikean kansion Selaa-napista. Osoitekentän alapuolella oleva teksti kertoo voiko valitsemaasi hakemistoa käyttää. Jos käytät selaa painiketta napsauta vaadittu kansio siniseksi. Älä avaa kansiota, vaan mene kansion nimen päälle, napsauta se siniseksi ja paina OK!

#### Hakemisto tietokannalle

Tietokanta-hakemisto tulee sisältää PAR tietokanta v6.0.xlsb -tiedosto tai sitten SQL-yhteyden pitää olla käytössä

#### **Hakemisto Liitteille**

Liitteet-hakemiston alla tulee olla alikansiot "Etsivat" ja "Pajat". Älä valitse näitä alihakemistoja vaan niiden yläpuolella oleva Liitteet-hakemisto.

#### **Hakemisto Tilastoille**

Tilastot-hakemistoa ei ole pakko valita edellisestä poiketen, mutta tällöin PAR-järjestelmää käyttävissä koneissa tulee olla toimiva nettiyhteys PAR-järjestelmälle, eikä palomuuri saa estää internetliikennettä. Jos yhteys on kunnossa, hakee PAR automaattisesti Google Drivestä uusimman tilastotiedoston käyttäjän omalle tietokoneelle raporttia otettaessa.

#### Vie asennus loppuun

Kun kaikki hakemistot ovat OK-tilassa, klikkaa alalaidassa olevaa Asenna / Päivitä PAR -nappia. Asennusohjelma suorittaa huollon tietokantaan ja kertoo sen päätyttyä PAR kirjautuminen-tiedoston löytyvän samasta kansiosta kuin mistä AsiakkaanMalli-tiedoston käynnistit.

Päivityksen suorittamisella PAR kirjautuminen-tiedosto päivittyy uudeksi ja uusin PAR-versio on käytössäsi välittömästi ilman muita toimenpiteitä. Käyttäjätunnukset ja salasanat pysyvät ennallaan.

#### Uudet pikakuvakkeet ja vbs-tiedosto

Uuden PAR kirjautuminen.xltm -tiedoston lisäksi kansioon luodaan aina PAR kirjautuminen.vbs tiedosto. Tämän tiedosto pyrkii avaamaan PAR-järjestelmän tilassa, jossa voi käynnistää muita Exceltiedostoja samaan aikaan.

Versiosta 6.5.7 alkaen vbs-tiedosto luo myös sen käynnistävän käyttäjän työpöydälle pikakuvakkeen:

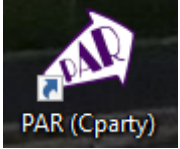

5

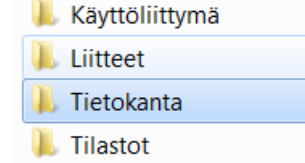

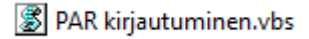

PAR-ohjelman voi jatkossa käynnistää tästä pikakuvakkeesta

#### Käytä SQL-yhteystyyppiä PAR-järjestelmän kanssa (vain ICT-henkilöt)

PAR tukee versiosta 6.5.6 lähtien SQL-palvelimia Excel-tietokannan sijaan. Ottaaksesi tämän käyttöön, kerro siitä ICT-tukihenkilöllesi ja ota meihin yhteyttä (<u>teemu.kurki@avi.fi</u> ja <u>tuulikki.nieminen@avi.fi</u>)

## 4. PAR-OHJELMAN AVAAMINEN

#### Voit nyt käyttää järjestelmää kuten ennenkin!

Avaa tiedosto "PAR kirjautuminen". Ota makrot käyttöön. Tämän jälkeen Excelin näyttö katoaa ja saat kirjautumisruudun:

| Kirjautuminen - PAR 6.5.7 |                                                                                                    | ×                                                |
|---------------------------|----------------------------------------------------------------------------------------------------|--------------------------------------------------|
| DEFENSION DATE            | <ul> <li>● FIN</li> <li>● SVE</li> <li>✓ M</li> <li>Käyttäjätunnus</li> <li>KA</li> <li>Salasana</li> <li>XLSB:C:\party\db\PAR Tietokanta</li> </ul> | Kirjaudu<br>uista minut<br>00000002<br>v6.0.xlsb |

Käyttäjätunnukset, salasanat ja käyttöoikeudet pysyvät aina ennallaan!

## 5. PAR-JÄRJESTELMÄN ONGELMATILANTEET JA RATKAISUT

Jos PAR-järjestelmä "katoaa" yllättäen tai antaa Excelin virheilmoituksen, ole ensisijaisesti PAR-tiimiin yhteydessä (<u>teemu.kurki@avi.fi</u> ja <u>tuulikki.nieminen@avi.fi</u>). Me autamme teitä saamaan ongelmat kuriin 🐵

Voitte myös suorittaa Käyttöliittymä-kansiossa olevan AsiakkaanMalli- asennustiedoston uudestaan ja kokeilla asentaa PAR uudestaan käyttäen jotain tai useampaa seuraavista valinnoista:

- 🗌 Älä yritä piilottaa isäntä Excel-ikkunaa
- Avaa Excel-tietokanta samaan Excel-istuntoon (vikasieto)
- 🗌 Käytä vaihtoehtoista käynnistystapaa vbs-tiedostossa (vikasieto)

#### Älä yritä piilottaa isäntä Excel-ikkunaa

Tavallisesti PAR-järjestelmä pyrkii piilottamaan Excel-ikkunan turhana, mutta tämä saattaa tuoda ongelmia joidenkin Excel-asennuksien kanssa. Tämä valinta saa PAR-järjestelmän pitämään isäntä Excelikkunan näkyvillä – kuten mikä tahansa muun Excel-taulukon. Tämä auttaa myös käyttämään muita Excel-työkirjoja samaan aikaan PAR-istunnon kanssa.

#### Avaa Excel-tietokanta samaan Excel-istuntoon (vikasieto)

PAR-järjestelmä pyrkii avaamaan PAR Tietokanta v6.0.xlsb - tietokantatiedoston erilliseen Excelistuntoon, jolloin se ei haittaa muiden Excel-ikkunoiden toimintaa, mutta joissain Excel-asennuksissa tämä saattaa aiheuttaa Excelin epävakaan toiminnan. Tämä valinta pakottaa PAR-järjestelmän avaamaan tietokanta-Excelin aina samaan Excel-istuntoon, jossa PAR on. Tämän pitäisi auttaa joidenkin ongelmallisten Excel-asennuksien kanssa.

Tämä pakottaa myös PAR-järjestelmän isäntä Excel-ikkunan näkyviin (ylempi valinta).

#### Käytä vaihtoehtoista käynnistystapaa vbs-tiedostossa (Vikasieto)

Jos käynnistät PAR-järjestelmän työpöydän kuvakkeesta tai Käyttöliittymän vbs-tiedostosta, saattaa joillakin Excel-asennuksilla esiintyä Excelin kaatuilua. Käytä tätä vaihtoehtoa, jos kaatuilua esiintyy vbs-tiedoston tai pikakuvakkeen kautta käytettäessä.

Tämä pakottaa PARin käynnistymään samalla tavalla kuin mikä tahansa muu Excel-ikkuna. Haittapuolena muiden Excel-tiedostojen käyttö saattaa hankaloitua, sillä tällä tavalla käynnistettäessä PAR-järjestelmä vaatii välillä Excel-isännän täyden huomion.